# ランチョンセミナー申込手順

# 申込手順

1. 参加登録の際に設定したログインIDとパスワードでシステムにログインしてください。 ログインIDはご自身で設定された半角英数字6~12桁になる文字です。パスワードは参加登録時にメールで 通知しております。

※通知メールが見つからない場合、「パスワード/ログインIDを忘れた方はこちら」よりご確認ください。

| (テスト)第11回日本認知症予防学会学術集会                                                                                        | 🔀 お問い合わせ                                                                     |  |  |  |  |  |  |
|----------------------------------------------------------------------------------------------------|------------------------------------------------------------------------------|--|--|--|--|--|--|
| ログイン画面                                                                                                    |                                                                              |  |  |  |  |  |  |
| 新規申込                                                                                                    | <b>申</b> 込確認・ <mark>変</mark> 更                                               |  |  |  |  |  |  |
| 新規の方はこちらからお申し込みください。                                                                                          | 申込内容を確認または変更される方は、ログインIDと<br>パスワードでログインください。<br><u>パスワード/ログインIDを忘れた方はこちら</u> |  |  |  |  |  |  |
| 新規申込                                                                                                    | ログインID                                                                       |  |  |  |  |  |  |
| Necure (tbcom.co.jp                                                                                           | パスワード                                                                        |  |  |  |  |  |  |
| JTB Communication Desig<br>・ 新Mcssch-V-/ Girlitt<br>・ 新Mcssch+V-/ Girlitt<br>・ 新McShHOt<br>・ ヤー/ ト語動解 編組244 > | ログイン                                                                         |  |  |  |  |  |  |
| 2022/8/3                                                                                                    |                                                                              |  |  |  |  |  |  |

## 2. ログイン後、メインメニューから「詳細」ボタンをクリックして参加者情報メニューに進みます。

| メインメニュー                                                                                             |      |     |         |         |             |  |
|----------------------------------------------------------------------------------------------------|------|-----|---------|---------|-------------|--|
| 【領収書・参加証明書のダウンロード期間】<br>領収書:クレジットカード決済完了後すぐ ~ 2022年10月31日(月)まで<br>参加証明書:2022年9月20日(火) ~ 10月31日(月)まで |      |     |         |         |             |  |
| ● 個人情報の変更                                                                                           | ◎ 決済 | 0 領 | 収書      | ◎ 参加証明書 | 🛛 🛛 🖉 פעלים |  |
|                                                                                                    |      |     |         |         |             |  |
| 申込番号                                                                                                |      |     | L000008 |         |             |  |
| お名前                                                                                                 |      |     | 認知 太郎 様 |         |             |  |
| 所属病院名・会社名・学校名等                                                                                      |      | 等   | JSDP    |         |             |  |
|                                                                                                    |      |     |         |         |             |  |

### 参加者

参加登録情報の確認や変更をするには「詳細」ボタンをクリックしてください。 支払い方法確定済の場合、参加区分の変更はできませんので、ご了承ください。

| <b>決済手続き済</b> で、未入金のお申込は |         |  |
|--------------------------|---------|--|
| 参加者情報                    | 詳細      |  |
| 氏名                       | 認知 太郎   |  |
| フリガナ                     | ニンチ タロウ |  |

3. 「各種申込」からご希望のセミナーを選択し、「登録内容の確認画面へ」へお進みください。

#### 参加者情報を変更

参加者情報を変更する場合は、変更後に「確認する」ボタンを押してください。

#### 参加者基本情報

| 氏名 *                                                             | 姓 認知 名 太郎                                                                                                 |                                                                                          |  |  |  |  |  |
|------------------------------------------------------------------|----------------------------------------------------------------------------------------------------|------------------------------------------------------------------------------------------|--|--|--|--|--|
| フリガナ *                                                           | セイ ニンチ メイ タロウ                                                                                             |                                                                                          |  |  |  |  |  |
| 参加区分 *                                                           | 医師(会員) (10,000円) ( <del>決済済み</del> )                                                                      | 予定されている参加形態で「現地参加予定」を選択され                                                                |  |  |  |  |  |
| 会員番号 *                                                           | 参加区分が「会員」の方は会員番号を入力してください。<br>999999<br>※会員番号をお忘れの場合は、日本認知症予防学会事務局までお問い。<br>※入会手続き中の場合は「999999」と入力してください。 | た方は、ト部「各種甲込」のランチョンセミナーの選択画面<br>からお申込みください。<br>「Web参加予定」を選択された方は、ランチョンセミナーの<br>お申込みは不要です。 |  |  |  |  |  |
| 予定されている参加形態*                                                     | ●現地参加予定 ○Web参加予定                                                                                          |                                                                                          |  |  |  |  |  |
| 各種申込<br>情報交換会(日時:9月24日(土)19:00~(予定) 会場:福岡サンパレスホテル&ホール2F「パレスルーム」) |                                                                                                    |                                                                                          |  |  |  |  |  |
| <br>選択<br>選択してください v                                             |                                                                                                    |                                                                                          |  |  |  |  |  |
| 【ランチョンセミナー】9月23日<br>選択<br>【LS1】 ランチョンセミナー1、                      | (金)12:00~12:50                                                                                            |                                                                                          |  |  |  |  |  |

【ランチョンセミナー】9月24日(土)12:00~12:50

選択

【LS4】 ランチョンセミナー4 ~

【ランチョンセミナー】9月25日(日)12:00~12:50

選択

【LS8】 ランチョンセミナー8 🗸

メインメニューへ戻る

登録内容の確認画面へ

4. 申込内容が表示されます。内容をご確認いただき「確定する」をクリックすると登録完了画面が表示されます。 同時に、ご登録いただいたアドレス宛に自動メールが配信されますので、ご確認ください。

参加者情報を変更

参加者情報を変更する場合は、変更後に「確認する」ボタンを押してください。

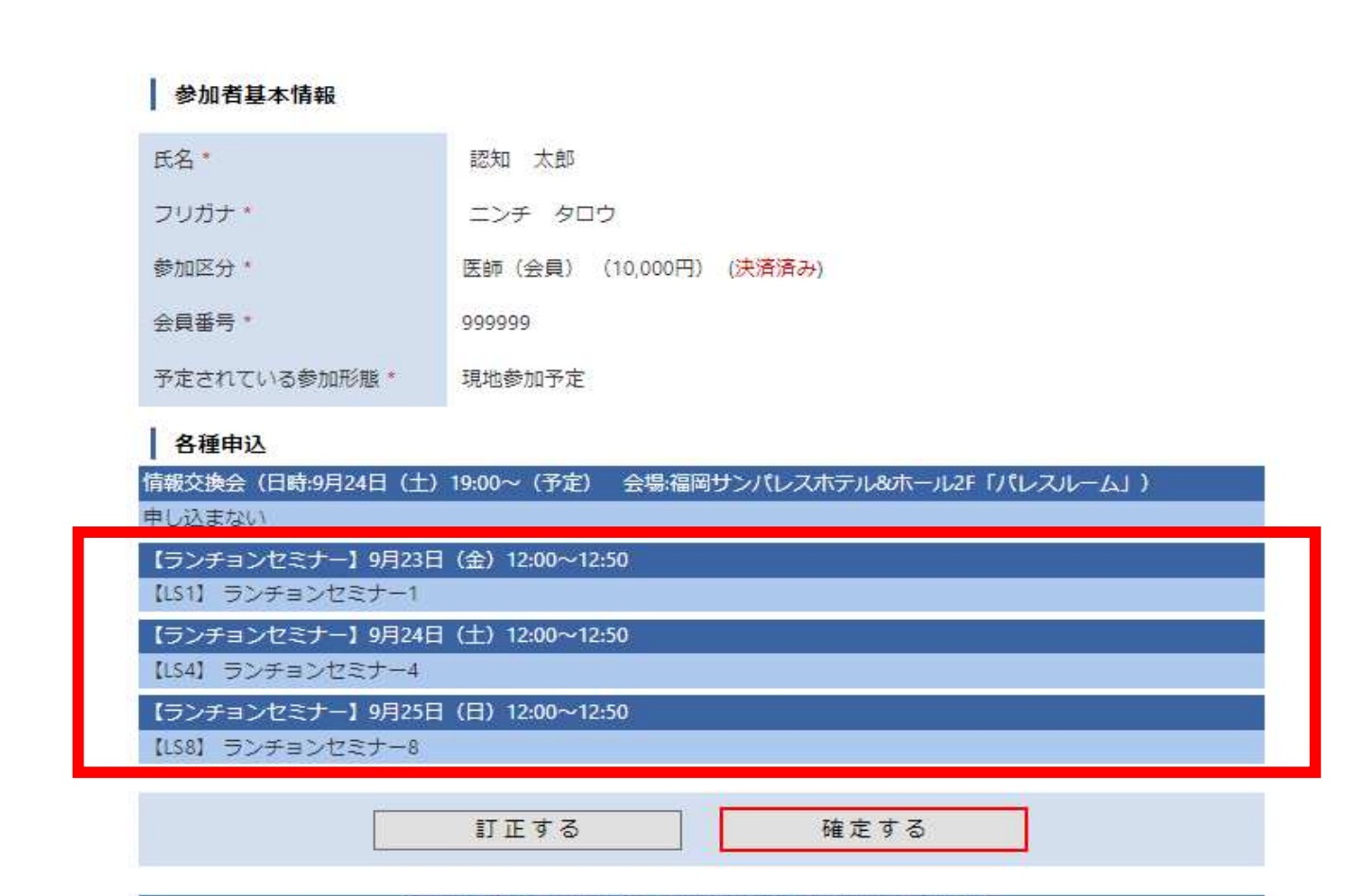

Copyright © 1997-2022. JTB Communication Design, Inc. All Rights Reserved.